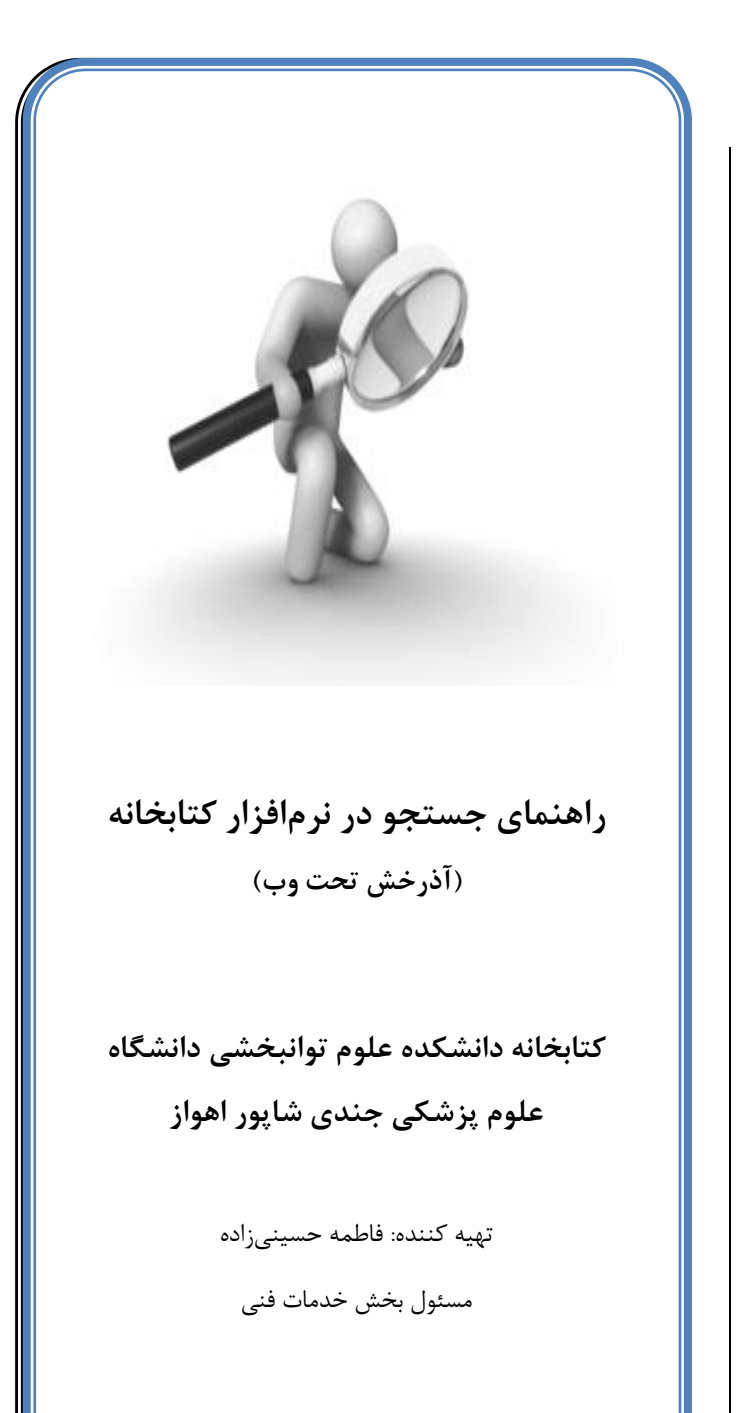

دائش گنچینه ایست که کلید آن سوال است. پیامبر اکرم(ص)

کاربران گرامی در صورت برخورد با هرگونه مشکلی میتوانید از کتابداران راهنمایی بخواهید. به عنوان مثال اگر مد نظر شما پایاننامه در حیطه موضوع مورد جستجو مد نظر شماست تمام مراحل را مانند قبل طی کنید و در نهایت روی گزینه پایاننامه کلیک کنید.

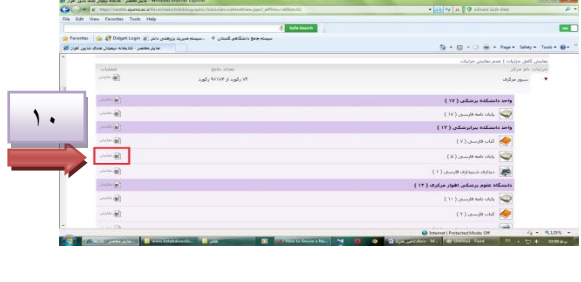

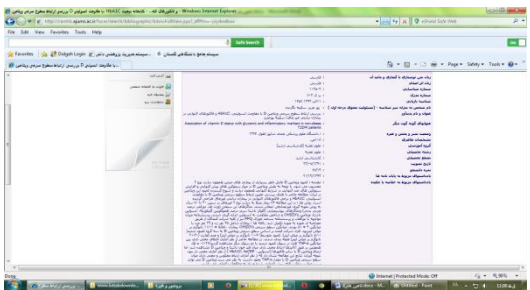

یادآور می شود که همانا این سایت یا به عبارتی نرمافزار تحت وب کتابخانه بجز موارد گفته شده خدمات دیگری از جمله تشکیل کتابخانه شخصی برای خود در وب سایت کتابخانه، جستجوی پیشرفته و . . . را فراهم کرده است که توضیح بیشتر آن در اینجا نمی گنجید و این بروشور صرفا جهت معرفی و آشنایی مختصر شما با نرمافزار کتابخانه تهیه شده است.

برای کسب اطلاعات بیشتر در این زمینه میتوانید به هر یک از کتابخانههای دانشگاه ترجیحا کتابخانه دانشکده خود مراجعه فرمایید و از کتابداران راهنمایی لازم را بخواهید.

نرمافزار کتابخانههای دانشگاه علوم پزشکی جندی شاپور اهواز در حال حاضر آذرخش تحت وب بوده که به صورت یکپارچه عمل میکند. این نرمافزار به شما این امکان را میدهد تا حتی بیرون از دانشگاه نیز بتوانید در آن جستجو کرده و منابع مورد نیاز خود را با اطلاعات کامل مشاهده نمایید. به عنوان مثال وقتی کلید واژهای را برای جستجو وارد میکنید، به شما نمایش میدهد که کدام کتابخانهها چه منابعی اعم از کتاب، پایاننامه و ... در رابطه با موضوع مورد نظر شما دارند.

برای نحوهی استفاده از این نرمافزار به صورت ساده به مراحلی که در ادامه معرفی شده به ترتیب و با دقت توجه نمایید.

ابتدا از طریق آدرس Centlib.ajums.ac.ir وارد صفحه اصلی وب سایت کتابخانه شوید.

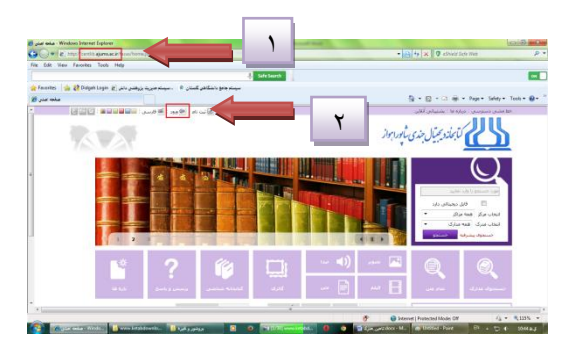

نکته: جهت اطمینان و استفاده از کلیهی امکاناتی که سای<u>ت</u> ارائه میدهد، میتوانید با نام کاربری و رمز عبور مخصوص به خود وارد شوید. نام کاربری و رمز برای کارکنان و اعضای هیئت علمی دانشگاه به ترتیب **کد ملی** و <u>شماره شناسنامه</u> و برای دانشجویان <u>شماره دانشجویی</u> و <u>شماره شناسنامه</u> می-باشد.

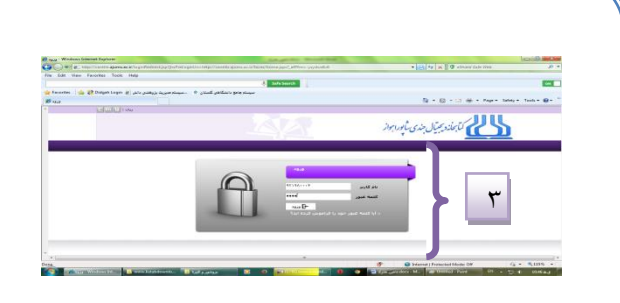

بعد از آن شما نام خود را به عنوان کاربر در بالای صفحه مشاهده خواهید کرد. برای انجام روند جستجو روی گزینه "جستجوی مدارک" کلید نمایید.

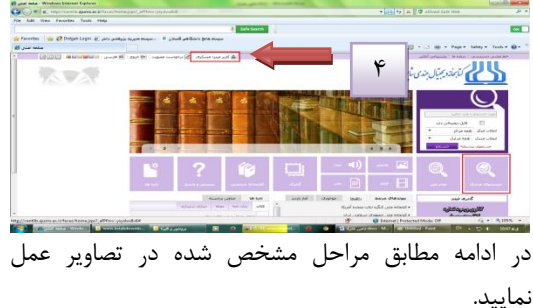

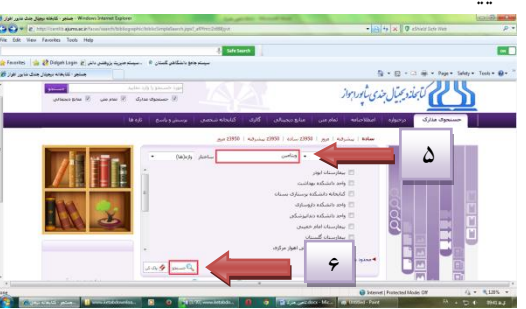

پس از کلید روی گزینه جستجو صفحهای برای شما نمایش داده می شود که در آن منابع هر یک از کتابخانه های تابعه دانشگاه علوم پزشکی اهواز به تفکیک نوع منابع (کتاب، پیایند، پایان نامه و ...) مشخص شده است. که برای مشاهده هر یک می توانید روی گزینه "نمایش" کلیک کرده و عنوان و نام نویسنده اثر را به صورت مختصر مشاهده کنید.

| 60-ES                                                                                                    | p//wets.gov.cc.in/survivation_pipertinessessions.ever.jppr_www.idelt.gov                                                                                                    |                                                                                                    | · the Part of the Of administration man                                                                                                    | . p                                                                                                    |
|----------------------------------------------------------------------------------------------------|----------------------------------------------------------------------------------------------------|----------------------------------------------------------------------------------------------------|----------------------------------------------------------------------------------------------------|----------------------------------------------------------------------------------------------------|
| File Edd View I                                                                                                    | Facestar Tools Help                                                                                                    |                                                                                                    |                                                                                                    |                                                                                                    |
|                                                                                                    | Aufo beards                                                                                                    |                                                                                                    |                                                                                                    |                                                                                                    |
| ی هنال منابع کې کې کې کې کې کې کې کې کې کې کې کې کې                                                                                                    | 20 Origin Light g, and public signs require the state of the state of the state     |                                                                                                    | 9 + 0 + 0 + + Pape 1                                                                                                    | lahay = Tooh = 🕢 =                                                                                                    |
|                                                                                                    |                                                                                                    |                                                                                                    | first downstrate to set                                                                                                    |                                                                                                    |
|                                                                                                    | and the second second s |                                                                                                    |                                                                                                    |                                                                                                    |
| <b>N</b> 1                                                                                                    |                                                                                                    |                                                                                                    | Carl Production and other                                                                                                    |                                                                                                    |
|                                                                                                    |                                                                                                    |                                                                                                    | واحد دانشگده بیرابزشگان ( ۱۴ )                                                                                                    |                                                                                                    |
|                                                                                                    |                                                                                                    |                                                                                                    | (V) Blo Block (V)                                                                                                    |                                                                                                    |
| 17 I                                                                                                    |                                                                                                    |                                                                                                    | (iii) James Marata (iii)                                                                                                    |                                                                                                    |
|                                                                                                    |                                                                                                    |                                                                                                    | 👼 ، دېدارې، خېسېدارې، فارسېلې ( ۱ )                                                                                                    |                                                                                                    |
|                                                                                                    |                                                                                                    | (1)                                                                                                    | دانسگاه منوم برسکت اهوار مرکری (                                                                                                    |                                                                                                    |
|                                                                                                    |                                                                                                    |                                                                                                    | 💜 بابان نامه فارسی ( ۱۰ )                                                                                                    |                                                                                                    |
|                                                                                                    |                                                                                                    |                                                                                                    | 🔶 کاب فارسان ( ۲ )                                                                                                    |                                                                                                    |
|                                                                                                    |                                                                                                    |                                                                                                    | 📷 ممارف شيندارف فارسمي ( 1 )                                                                                                    |                                                                                                    |
|                                                                                                    |                                                                                                    |                                                                                                    | واجد دانشگده داروساری ( ۱۳ )                                                                                                    |                                                                                                    |
|                                                                                                    |                                                                                                    |                                                                                                    | (1)                                                                                                    |                                                                                                    |
| +1                                                                                                    |                                                                                                    |                                                                                                    |                                                                                                    |                                                                                                    |
|                                                                                                    |                                                                                                    | <ul> <li>Taliphonetakes Mergina Weight</li> </ul>                                                                                                    | Mini Paul                                                                                                    | 12 4 19H4J                                                                                                    |
| میں مد در اور اور اور اور اور اور اور اور اور او                                                                                                    | (a) and participation (a) and (b) and (b) a    | The state of the second second s     | <ul> <li>Implementation</li> <li>Implementation</li> <li>Implementation<th>Land Banks</th></li></ul>                                                                                                    | Land Banks                                                                                                    |
| Contraction of the second second seco                                                                                                    | Contraction of the second second s    |                                                                                                    | • Call by X Q character rate                                                                                                    | Land Distant                                                                                                    |
| Constant line of the second second se                                                                                                    |                                                                                                    |                                                                                                    | • The sector of the sector of the sector of                     |                                                                                                    |
| Contraction of the second second seco                                                                                                    | procession and a second second |                                                                                                    | <ul> <li>Image in the second second seco</li></ul>              | integ + Tosts + Q+                                                                                                    |
| Reaction of the second of the second of the                                                                                                    | and party for a second second se                                                                                                    | andrés attenues (and 11) in the final sea                                                                                                    | <ul> <li>Imposed</li> <li>Imposed</li></ul>                                                                                                    | in a second<br>in the second second<br>p -<br>second second<br>p -<br>second second second<br>second second second second<br>second second second second second second<br>second second second second second second second second second second<br>second second second second second second second second second second second second second second second second<br>second second second second second second second second second second second second second second second second<br>second second second second second second second second second second second second second second second second<br>second second sec                                                                                                    |
| The Odd Theory of the State                                                                                                    |                                                                                                    |                                                                                                    |                                                                                                    | in to a solution                                                                                                    |
| B John John Ster John<br>W P John Ster John<br>The Cole Hear 1<br>P Facestree           <br>Facestree                                                                                                    |                                                                                                    | Laboration of the state of the state of the |                                                                                                    | 10 4 2004.j                                                                                                    |
| E Jaho dez Jano<br>P - P - No<br>P - P - No<br>P - P - No<br>P - P - No<br>P - P - No<br>P - P - No<br>P - P - No<br>P - P - No<br>P - P - No<br>P - P - No<br>P - No<br>P - NO<br>P - NO<br>P - NO |                                                                                                    |                                                                                                    | Important         No. of           + (a)         No. (a)           + (a)         No. (a)           - (a)         No. (a)           - (a)         No. (a)           - (a)         No. (a)                                                                                                    | to 4 million of a                                                                                                    |
| Constant for first                                                                                                    |                                                                                                    |                                                                                                    | المرتبع من المرتبع المرتبع المرتبع المرتبع المرتبع المرتبع المرتبع المرتبع المرتبع المرتبع المرتبع المرتبع الم<br>المرتبع المرتبع المرتبع المرتبع المرتبع المرتبع المرتبع المرتبع المرتبع المرتبع المرتبع المرتبع المرتبع المرتبع<br>المرتبع المرتبع المرتبع المرتبع المرتبع المرتبع المرتبع المرتبع المرتبع المرتبع المرتبع المرتبع المرتبع المرتبع                                                                                                    | to 4 million<br>John States<br>John States<br>May + Tools + Q+                                                                                                    |
| B yar yaa daa daa<br>B yar yaa daa daa<br>B yar yaa daa daa<br>Roo da Neen 1<br>G Daa Neen 1<br>G Daa Neen 1<br>G                                                                                                    |                                                                                                    |                                                                                                    | • • • • • • • • • • • • • • • • •                                                                                                    | Land Market                                                                                                    |
| A par yes der den der der der der der der der der der der                                                                                                    |                                                                                                    |                                                                                                    |                                                                                                    | Land Director<br>Jacob Director<br>Jacob Director                                                                                                    |
| Control of the second second s                                                                                                    | and analy field before the second second sec |                                                                                                    | روی است است است است است است است است است است                                                                                                    | stay + Tools + Q+                                                                                                    |
| B jar jar der der<br>G jar jar der der<br>G (1975) State (1)<br>State (1)<br>State (1                                                                                                    |                                                                                                    |                                                                                                    |                                                                                                    | Land May                                                                                                    |
|                                                                                                    |                                                                                                    |                                                                                                    |                                                                                                    | A MAL                                                                                                    |
| C por par des bands<br>C por par des des des<br>C por par des des des<br>C por par des des des<br>C por par des des des<br>C por par des des des des des des des des des des                                                                                                    |                                                                                                    |                                                                                                    |                                                                                                    | Lando Hola<br>Jaros Hola<br>Jaros Hola |
| Contraction of the second second seco                                                                                                    |                                                                                                    |                                                                                                    | م الله المعادية في المعادية في المعادية المعادية المعادية المعادية في المعادية في المعادية في المعادية المعادي<br>المعادية المعادية المعادية المعادية المعادية المعادية المعادية المعادية المعادية المعادية المعادية المعادية الم<br>المعادية المعادية المعادية المعادية المعادية المعادية المعادية المعادية المعادية المعادية المعادية المعادية الم<br>المعادية المعادية المعادية المعادية المعادية المعادية المعادية المعادية المعادية المعادية المعادية المعادية الم<br>المعادية المعادية الم<br>المعادية المعادية المعادية<br>معادية المعادية المعادية المعادية المعادية المعادية المعادية المعادية المعادية المعادية المعادية المعادية المعادية المعادية المعادية المعادية معادية معادية المعادية المعادية معادية المعادية معادية معادية معادية معادي<br>معادية معادية الم | Land Barry                                                                                                    |
|                                                                                                    |                                                                                                    |                                                                                                    | A second second se                         | Landol and an<br>Article and an<br>Article and an<br>Article and article and article<br>and article and article and article<br>and article and article and article<br>article and article article article<br>article article article article article<br>article article article article article<br>article article article article article<br>article article article article article article<br>article article article article article article<br>article article article article article article<br>article article article article article article article<br>article article article article article article article<br>article article article article article article article article article<br>article article article article article article article article article article article<br>article article article article article article article article article article article article article article<br>article article articl                                                                                                    |
|                                                                                                    |                                                                                                    |                                                                                                    |                                                                                                    | Land House                                                                                                    |
|                                                                                                    |                                                                                                    |                                                                                                    |                                                                                                    | A DATA                                                                                                    |
|                                                                                                    |                                                                                                    |                                                                                                    |                                                                                                    | 2 1 9944                                                                                                    |

حال برای دیدن اطلاعات بیشتر از کتاب مورد نظر روی گزینه "موجودی" کلیک کنید.

حال با توجه به شماره رده می توانید کتاب مورد نظر خود را در قفسهها و بین سایر منابع بیابید. همچنین در پایین صفحه وضعیت مدرک را مشخص کرده است که آیا در فقسه موجود می باشد یا در امانت است.

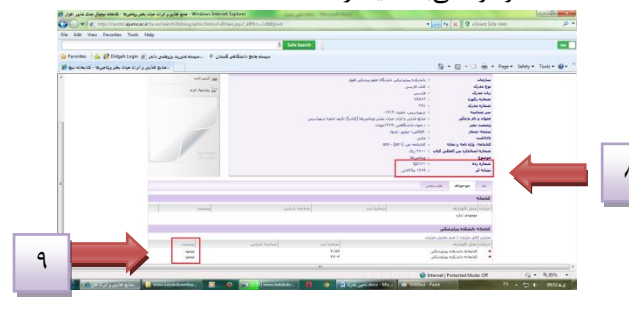

مراحل گفته شده برای سایر مدارک به همین ترتیب گفته شده می باشد.